## HƯỚNG DẪN ADMIN SỞ CÔNG BỐ ĐIỂM THI ĐUA CHO CÁC ĐƠN VỊ TRƯỜNG

## I. Mô tả tổng quan:

- Sau khi tiếp nhận điểm từ phòng ban phụ trách gửi về, admin Sở xem điểm, xem chi tiết nội dung tự chấm và điểm chấm lại từ các phòng ban  $\rightarrow$  bấm nút Công bố điểm  $\rightarrow$  điểm sẽ được gửi về cho các đơn vị trường (admin trường).

- Điểm sau khi công bố sẽ không chỉnh sửa được nữa.

## II. Hướng dẫn chi tiết:

Thầy/cô kiểm tra đầy đủ điểm chấm của các phòng phụ trách trước khi công bố điểm về các đơn vị trường.

- **Bước 1:** Tại menu danh sách đăng ký thi đua  $\rightarrow$  chọn menu danh hiệu tập thể.

- **Bước 2:** Màn hình hiển thị điểm chấm của các phòng ban theo từng trường thuộc các khối thi đua (để xem đầy đủ các điểm chấm, thầy/cô dùng nút Shift + lăn trỏ chuột để di chuyển đến vị trí cột điểm cần xem).

- **Bước 3:** Chọn nút công bố điểm  $\rightarrow$  hệ thống sẽ gửi kết quả chấm thi đua về cho các đơn vị trường (admin trường).

**Lưu ý:** sau khi admin Sở bấm nút công bố điểm, điểm sẽ không thay đổi được nữa (Phòng ban phụ trách sẽ không chỉnh sửa được điểm chấm của phòng mình).

| = 🚯 Hệ Thống Đánh Giá<br>Thi Đua Khen Thường |                    |                            |                         |      |      |                                      |             |           | тк | Sở 😲      |
|----------------------------------------------|--------------------|----------------------------|-------------------------|------|------|--------------------------------------|-------------|-----------|----|-----------|
| 📴 Danh sách đăng ký thi đua 🗸 🗸              |                    |                            |                         |      |      |                                      |             |           |    |           |
| Danh hiệu cá nhân <mark>Bước 1</mark>        | Khối thi đua 1 🛛 🗸 |                            |                         |      |      | 🖻 Xuất file 🗮 Khóa đăng ký danh hiệu |             |           |    |           |
| Danh hiệu tập thể                            | Côn                |                            | 2                       |      |      |                                      | <b>D</b> 14 | 2         |    |           |
| 📴 Danh sách đăng ký sáng kiến                |                    | Buoc                       | <u>с</u>                |      |      |                                      | BUOC        | 2         |    |           |
| 🗹 Cấp quyết định 🛛 🔇                         | STT                | Đơn vị                     | Điểm chẩm của các phòng |      |      |                                      |             |           |    |           |
| 🥵 Đánh giá thi đua cấp cơ sở                 |                    |                            | Trung học               | СТТТ | КНТС | ТССВ                                 | Thanh tra   | KT&KÐCLGD | VP | CÐS&UDCNT |
| 📴 Danh sách cơ quan phụ trách                | 1                  | Bách Khoa Tech             | 100                     | 145  | ,    | ,                                    | ,           | ,         | ,  | ,         |
| 🤧 Thư viện 🛛 🔇                               | 2                  | THPT Bùi Thi Xuân          |                         |      |      |                                      |             |           | ,  |           |
|                                              | -                  | in i bu ng xuan            |                         |      |      |                                      |             |           |    |           |
|                                              | 3                  | THPT chuyên Trần Đại Nghĩa | ,                       | ,    | ,    | ,                                    | ,           | ,         | ,  | Zalo      |